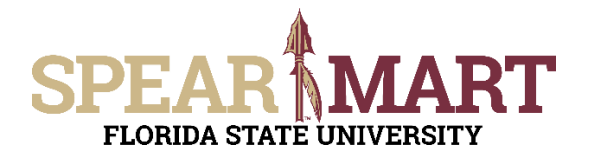

## JOB AID UPDATING THE OWNER ON A REQUISITION

Access SpearMart by navigating to <u>https://my.fsu.edu/</u> and logging in with your MyFSU username and password, and then click the SpearMart Icon under MyFSU Links:

| MYFSU LINKS |          |    |   |         |   |
|-------------|----------|----|---|---------|---|
|             | efsu emy | HR | 9 | SC MART | B |

Once a cart has been assigned to you, can you can edit the owner/requester once you are on the checkout screen. From there, go to the "General" Section and click on the pencil icon.

Once selected, a pop box will appear, and you will click on the magnifying glass to the right of the "Owner/Requester" box.

| on •    | 164529688           | Edit General                                         |                     |
|---------|---------------------|------------------------------------------------------|---------------------|
| C       | Preview Comments 1  | General                                              |                     |
|         |                     | Cart Name *                                          | 2022-11-02 ELK03 01 |
| 20      | 22-11-02 ELK03 01   | Description                                          |                     |
| no valu | e                   | Priority                                             | Normal              |
| Nor     | mal                 | Order Submitter                                      | Geneva (Adm) Miller |
|         | Geneva (Adm) Miller | Owner/Requester                                      | Emily Kennelly      |
| Emi     | ily Kennelly        | Budget Override Granted                              | false               |
|         |                     | Request Budget Override                              |                     |
|         | false               | Request Sponsored<br>Project Restriction<br>Override |                     |
|         | ×                   | Supervisors                                          | SSDIXON             |
|         |                     | ★ Required fields                                    | Save                |

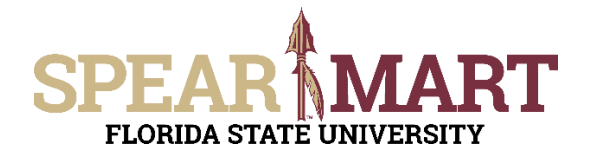

## JOB AID UPDATING THE OWNER ON A REQUISITION

From there, enter the name of the individual that is the new owner/requester and click search.

| User Search      |         |   |        | ×     |
|------------------|---------|---|--------|-------|
| Last Name 🔒      | johnson |   |        | Î     |
| First Name 👔     | james   |   |        |       |
| User Name 🍙      |         |   |        |       |
| Email 👩          |         |   |        |       |
| Department 👩     |         |   |        | ~     |
| Role 🔒           |         |   | ~      |       |
| Results Per Page | 10      | ~ |        |       |
| <                |         |   |        | >     |
|                  |         | 5 | Search | close |

Click on the "+" to select the appropriate individual.

Once that is selected, the new name will populate the owner/requester field and you will click save.

| User Search       |              |                     |                 | ×      |
|-------------------|--------------|---------------------|-----------------|--------|
| New Search        |              |                     |                 |        |
| Name ↑            | User Name    | Email               | Phone           | Action |
| Johnson, James    | jcjohnson_lu | jcjohnson@fsu.edu   |                 | +      |
| Johnson, James C. | jcjohnson    | jcjohnson@fsu.edu   | +1 850-645-0407 | +      |
| Johnson, James F. | JFJOHNSON    | johnson@psy.fsu.edu | +1 850-524-5379 | +      |
|                   |              |                     |                 |        |
|                   |              |                     |                 | Close  |

| Edit General                                         |                     | ×     |
|------------------------------------------------------|---------------------|-------|
| General                                              |                     |       |
| Cart Name *                                          | 2022-11-02 ELK03 01 |       |
| Description                                          |                     |       |
| Priority                                             | Normal              | ~     |
| Order Submitter                                      | Geneva (Adm) Miller |       |
| Owner/Requester                                      | Johnson, James C.   | ٩     |
| Budget Override Granted                              | false               | ¥     |
| Request Budget Override                              |                     |       |
| Request Sponsored<br>Project Restriction<br>Override |                     |       |
| Supervisora                                          | SSDIXON             | ٩     |
| Required fields                                      | Save                | Close |

You have successfully updated the Owner/Requester!